# 鏡野町有線テレビ ルーター設定ガイド

この手順書では以下の機器でインターネット接続する方法を解説しています

メーカー:BUFFALO 機種:WSR-1166DHP3

鏡野町有線テレビのインターネット接続サービスは [ **固定 IP アドレス**] 方式です。

お客様がご利用のルーターの機種によっては、本ガイドに記載されている 内容と異なる場合があります。

本ガイドは鏡野町有線テレビのインターネット接続サービスを利用する ためのものです。他のプロバイダや、インターネット接続サービスを利用 する場合の手順とは異なる可能性があります。

ご加入の際、鏡野町有線テレビからお渡しした書類はルーター、パソコンの 故障時など、再設定を行う際に必要となります。設定が完了した後も大切に 保管してください。

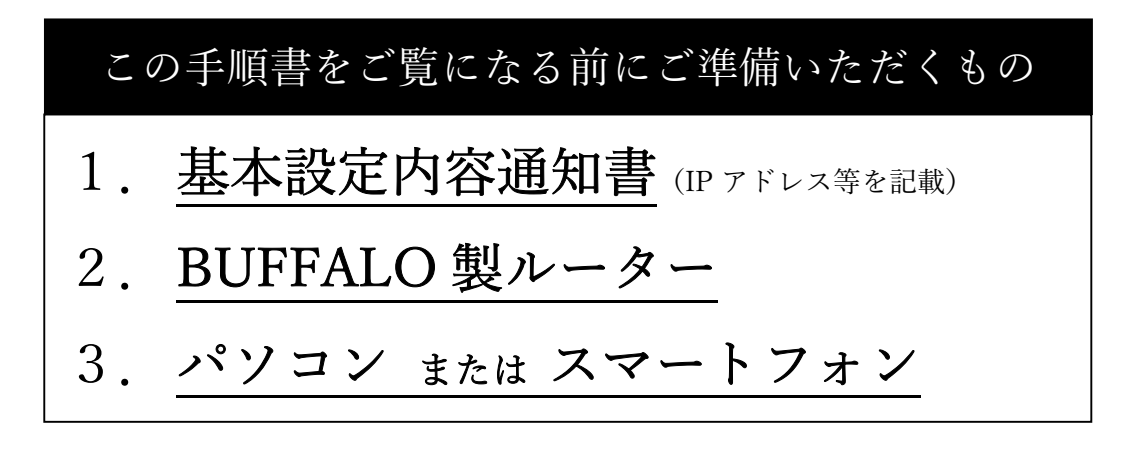

## 【ルーター設定の流れ】

#### Step 1 町の設備とルーターを接続

- 1-1 LAN ケーブルを接続
- 1-2 モード切替スイッチを変更
- 1-3 ルーターの電源 ON
- 1-4 PC・スマホを Wi-Fi(無線)接続

#### Step 2 ルーターの設定画面をブラウザで表示

- 2-1 ブラウザを起動
- **2-2** 設定画面を検索
- 2-3 設定画面へのログイン認証
- 2-4 設定を入力する画面を表示

#### Step 3 IP アドレス等の設定を入力

- 3-1 手動設定を選択
- 3-2 各種アドレスを入力
- 3-3 設定内容を保存

### Step 4 インターネットへの接続を確認

- 4-1 パソコンで確認
- 4-2 スマホで確認

### Step1 町の設備とルーターを接続

1. LAN ケーブルを接続

1-1 ルーターの **電源 OFF** 

1-2 宅外の成端箱(\*1)から宅内に伸びた LAN ケーブルを ルーターの INTERNET の挿し口へ接続する

※PoE インジェクター(\*2)を経由する場合があります。

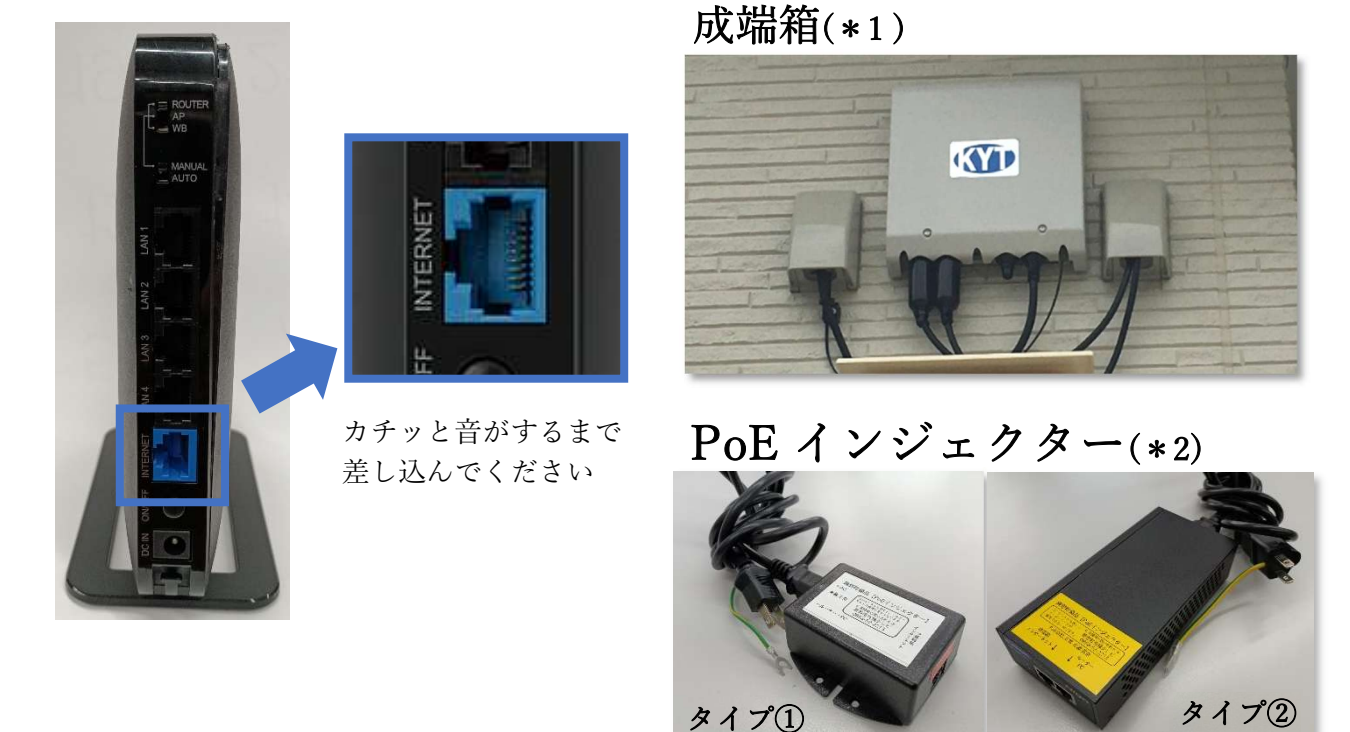

2.モード切替スイッチを変更

※ルーターのスイッチの切り替えは、 必ず電源を OFF にした状態で行ってください。

![](_page_2_Picture_9.jpeg)

![](_page_2_Figure_10.jpeg)

Ver.1.1.1

![](_page_3_Picture_0.jpeg)

3. ルーターの電源を ON にする

ルーター本体に電源アダプターをつなぎ コンセントに接続する

> 背面の電源スイッチを ON にする

| 4. PC・スマホを Wi-Fi(無線)接 |
|-----------------------|
|-----------------------|

※手順は別紙「PC・スマホ Wi-Fi 接続ガイド」を
 ご参照ください。
 (鏡野町有線テレビのホームページに掲載)

![](_page_3_Picture_5.jpeg)

![](_page_3_Picture_6.jpeg)

PC とルーターを市販の LAN ケーブル(有線)で 接続することでもルーターの設定を行うことが 出来ます。

ルーター背面(左の画像)のいずれかの LAN の 挿し口と PC の挿し口に LAN ケーブルを 接続してください。

| Step 2 ルーターの                                                    | の設定画面をブラウザで表示                                                                                                    |
|-----------------------------------------------------------------|----------------------------------------------------------------------------------------------------|
| 1. ブラウザを起動                                                      | [PC] <u>Chrome</u> ・ <u>Microsoft Edge</u> など<br>[スマホ] <u>Chrome・Safari</u> など                                                                                                    |
| 2. 設定画面を検索                                                      | アドレスバーに半角で 192.168.11.1 を入力し、<br>パソコンの場合は Enter キー、スマホの場合は<br>検索 ボタンを押す<br>※数字の区切りの文字は「. ピリオド、ドット」                                                                                                    |
|                                                                 |                                                                                                    |
| ··· <b>P</b> msn                                                | Microsoft                                                                                                    |
| Q Web を検索                                                       |                                                                                                    |
|                                                                 | Microsoft 365 ショートカ                                                                                                    |
| 3. 設定画面ログイン認証                                                   | <ul> <li>3-1 ユーザー名、パスワードを入力</li> <li>3-2 入力後、ログインボタンを押す</li> </ul>                                                                                                    |
| <b>BUFFALO</b><br>Air Station<br>WSR-1166DHP3 Version 1.17      | ※ユーザー名とパスワードはルーターの側面、<br>または付属のカード等に記載されています                                                                                                    |
| ユーザー名<br>admin<br>パスワード<br>・・・・・・・・・・・・・・・・・・・・・・・・・・・・・・・・・・・・ | BUFFALD<br>たいトアップカード<br>ないたりってんる英な情報が空気されています。不正アクセスなどの原因となるため、第三条の句<br>たたいたいないに保管してくたさい。本紙は再発行できませんので、大切に保管ください。<br>W-Fi 接続用 なたいの端末を本製品にWi-Fi 接続するとさに使用します<br>SSID (5GHz): B u f f a l o - A - X X X X<br>SSID (2.4GHz): B u f f a l o - A - X X X X<br>SSID (2.4GHz): B u f f a l o - G - X X X X<br>HERLE - X X X X X X X X X X X X X X X X X X |

![](_page_5_Figure_0.jpeg)

![](_page_6_Figure_0.jpeg)

| 2. 各種アドレスを入力                                                    | サービス開始時にお渡し、または郵送している<br>【基本設定内容通知書】をご確認ください                                                                                                    |
|-----------------------------------------------------------------|----------------------------------------------------------------------------------------------------|
| 【入力項目】<br>① [IP アドレス]<br>② [サブネットマスク<br>③ [デフォルトゲート             | ④ [DNS サーバー1 (プライマリー)]<br>7] ⑤ [DNS サーバー2 (セカンダリー)]<br>ウェイ]                                                                                                    |
| <ul> <li>IPアドレス取得方法</li> <li>I</li> <li>I</li> <li>I</li> </ul> | <ul> <li>インターネット@スタートを行う</li> <li>HCPサーバーからIPアドレスを自動取得</li> <li>PPoEクライアント機能を使用する</li> <li>Onnumberedを使用する</li> <li>手動設定</li> <li>ウアドレス XXX.XXX.XXX.XX</li> <li>エンスクロングロング</li> <li>エンスクロング</li> <li>エンスクロ</li></ul> |

| デフォルトゲートウェイ      | XXX . XXX . XXX . X 3                              |
|------------------|----------------------------------------------------|
| DNS(ネーム)サーバーアドレス | プライマリー: 202.142.8.130 4<br>セカンダリー: 202.142.8.140 5 |

3. 設定内容を保存

設定画面 右下の 設定 ボタンを押す

BUFFALO ff. × () × G < < Help Internet ○ インターネット@スタートを行う ○ DHCPサーバーからIPアドレスを自動取得 Internet ○ PPPoEクライアント機能を使用する O IP Unnumberedを使用する PPPoE IPアドレス取得方法 ◎ 手動設定 Dynamic DNS XXX . XXX . XXX . XX IPアドレス サブネットマスク 255.255.XXX.0 アドレス変換 ※PPPoE接続先の設定はInternet/LAN設定 - PPPoE設定で行ってください. LAN 無線設定 [拡張設定] セキュリティー デフォルトゲートウェイ XXX . XXX . XXX . X アプリケーション プライマリー: 202.142.8.130 管理 DNS(ネーム)サーバーアドレス セカンダリー: 202.142.8.140 ステータス ● デフォルトのMACアドレスを使用 (84:AF:EC:C3:AD:00) Internet側MACアドレス ○ 手動設定 Internet側MTU値 1500 バイト Air Station WSR-1166DHP3 Version 1.17 Copyright © 2016 Buffalo Inc

インターネット接続が確立すると、本体の INTERNET ランプ(LED)が点灯します。

![](_page_7_Picture_4.jpeg)

![](_page_8_Picture_0.jpeg)

※アイコンがない場合は左の[^]表示ボタンを押してください。

![](_page_8_Figure_2.jpeg)

Wi-Fi アイコンが表示されていても、アイコンに「×」や「!」が重ねて表示されている場合には、 Wi-Fi 接続でのインターネット利用が正常にできていないことを示しています。 その場合は、この手順の最初から、設定した内容の見直しをお願いいたします。